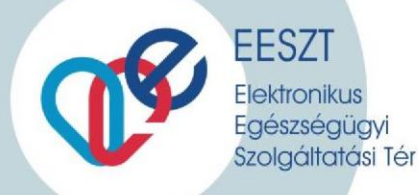

# COVID védőoltások nyilvántartása az EESZT rendszerben

COVID védőoltás rögzítéséhez szükséges alapvető tudnivalók

Verzió:

4.0

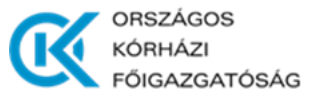

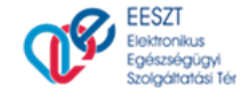

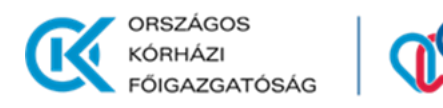

# Módosítások a v3 verzióhoz képest

Az alábbiakban jelzett módosítások, kiegészítések 2021.03.05. napjától érhetők el az EESZT Oltásrögzítő felületén.

#### Oltás statisztikák letöltése - kibővítés

Az oltásrögzítő felület lehetőséget biztosít az adott intézményben rögzített oltások napi szintű Excel dokumentumként történő exportálására.

Az új, Oltásstatisztika funkció VAC\_OLTASSTAT\_LETOLTO VMatrix szerepkörrel használható, O, S és X felhasználótípusokkal.

#### Védettségi igazolvány eltérő kézbesítési címének megadása első oltásnál - módosítás

A 108/2021. (III. 5.) Korm. rendelet alapján a védettségi igazolvány az első oltás beadását követően kerül kiállításra, így az ezzel kapcsolatos esetleges eltérő kézbesítési címek rögzítése is az első oltás esetén történik.

| covid19-oltás ×  | OMSZ |  |
|------------------|------|--|
| OLTÁSRÖGZÍTÉS    |      |  |
| OLTÁSSTATISZTIKA |      |  |

# COVID-19 védőoltások nyilvántartása

A COVID-19 védőoltások nyilvántartására az EESZT rendszerben egyedi oltásrögzítő alkalmazás került kifejlesztésre. A kifejlesztett alkalmazás gondoskodik az Oltási lap előállításáról, valamint páciens egészségügyi profiljába történő bejegyzésről, mely adatok az orvos által használt HIS rendszerből, így a lekérdezést követően az adatok a HIS rendszerben is elérhetőek.

A páciens az oltással kapcsolatos dokumentációt (COVID19 Oltási lap, egészségügyi profil bejegyzés) az EESZT Állampolgári portálról lekérdezheti.

# 1. Lépés Belépés az EESZT ágazati portálra

Az EESZT ágazati portál a <u>https://portal.eeszt.gov.hu</u> Web címen érhető el. A COVID védőoltás rögzítéséhez az oltást végző intézmény és szervezeti egységnél az EESZT rendszerben "orvos" felhasználói szerepkörrel rögzített felhasználó jogosult.

A portálra történő belépés a főoldal jobb felső sarkában található "Bejelentkezés" gombra kattintva, a megfelelő azonosítási metódus kiválasztásával történik. Belépéskor az orvos EESZT azonosítójának (O+pecsétszám) megadását követően a mindennapi munka végezés során alkalmazott azonosítási metódust lehet használni (eSzemélyi igazolvány, mobilToken és Token eszköz).

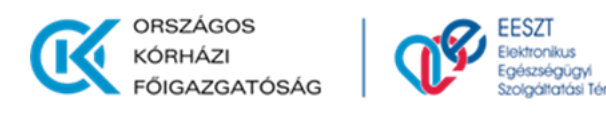

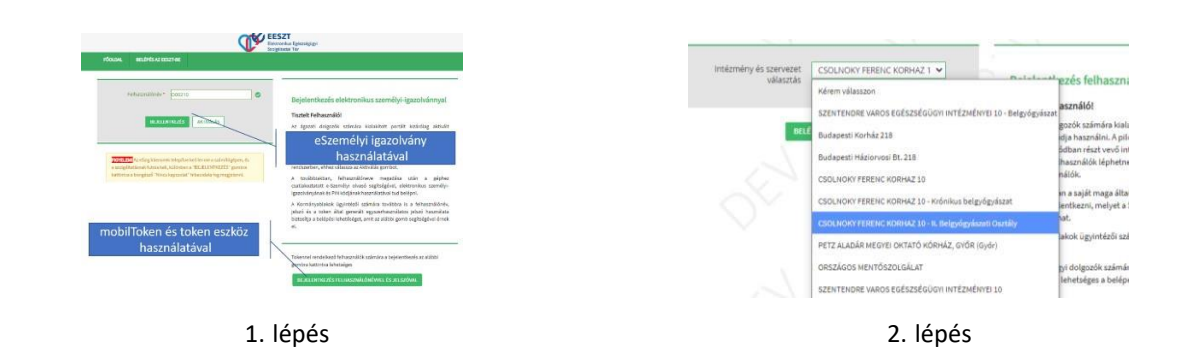

A belépést követően azon intézmény és szervezeti egység párost kell kiválasztani, amely nevében az orvos a védőoltás beadását végzi. **Szervezeti egység nélküli belépéssel a rögzítés nem lehetséges.** Amennyiben a szükséges intézmény és szervezeti egység páros nem jelenik meg a lenyíló ablakban, úgy az orvos EESZT jogosultságait be kell állítani. (Jogosultságbeállításhoz segítség az alábbi linken található útmutatóban található: <u>Részletes leírás a Vmátrix használatával és beállítással kapcsolatban</u>)

# 2. Lépés Védőoltások rögzítése

A védőoltások rögzítésére szolgáló alkalmazás az EESZT Ágazati portál főoldalán a "COVID19-OLTÁS" lenyíló menüben az "Oltásrögzítés" menüpontban az "OLTÁSI NYILVÁNTARTÁS RÖGZÍTÉSE" gombra kattintva érhető el.

A védőoltás rögzítéséhez az alábbi adatok megadása szükséges:

#### VAKCINA ADATAI

- Vakcina (Előre beállított érték)
- Oltóanyag (Választóablak előre beállított értékkel)
- Oltóanyag termék gyártási sorozat azonosítója (LOT)
- Oltóanyag termék sorozatszáma
- Az oltás beadásának dátuma (Előre beállított érték)

#### **PÁCIENS ADATAI**

- TAJ száma (ennek hiányában egyéb azonosítója);
- Az oltott neve és születési ideje

Az adatrögzítés során a TAJ szám rögzítését követően a "KERESÉS TAJ SZÁM ALAPJÁN" gombra kattintva a TAJ számhoz kapcsolódó név és születési idő adatok automatikusan kitöltésre kerülnek.

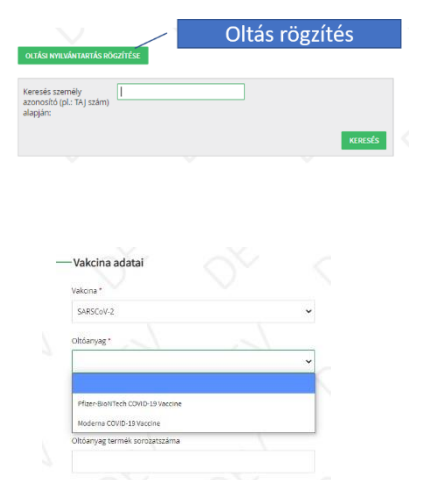

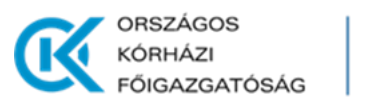

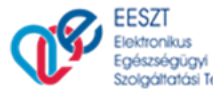

| Páciens adatai                 | Páciens adatai                                                                            |
|--------------------------------|-------------------------------------------------------------------------------------------|
| Személy azonosító típusa *     | Személy azonosító típusa *                                                                |
| TAJ szám • 1.                  | TAJ szám                                                                                  |
| Személy azonosító *            | Személy azonosító *                                                                       |
| 123456788 2                    | 358233349                                                                                 |
|                                | KERESES TAU SZÁMALASÁN                                                                    |
| Tradus .                       | () A TAJ szám alapján sikerült beazonosítani a pácienst. Kérem ellendrizze le az adatait. |
| •                              | Teodus                                                                                    |
| Vepetéknév *                   | · · · · · · · · · · · · · · · · · · ·                                                     |
|                                | Vezetőkrév*                                                                               |
|                                | SAMPLE 🗢                                                                                  |
| Keresztnev*                    | Keresstriev *                                                                             |
|                                | ELEMÉR                                                                                    |
| Keresztnév 2                   | Keresznév 2                                                                               |
|                                | 4                                                                                         |
| Nem*                           | Nem*                                                                                      |
| -0~                            |                                                                                           |
| Születési dátum *              | Születési dátum *                                                                         |
| A dátum formátumai ÉÉÉÉ/HMI/NN | A dátum formátuma: EÉÉÉ (HH NN                                                            |
| 2011/01/13                     | 1994/01/06                                                                                |

Páciens keresés TAJ szám alapján

Keresés eredményének ellenőrzése

Amennyiben a keresés nem hozott eredményt, úgy a TAJ szám ellenőrzése szükséges. Egyéb azonosító megadása esetén, vagy ha a TAJ alapú keresés nem hozott eredményt, úgy a név és születési mezők értékét is kézi adatbevitellel kell rögzíteni.

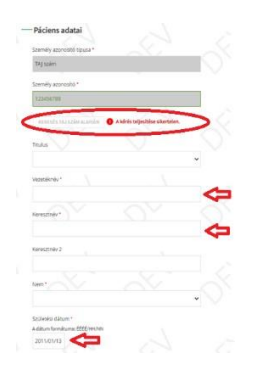

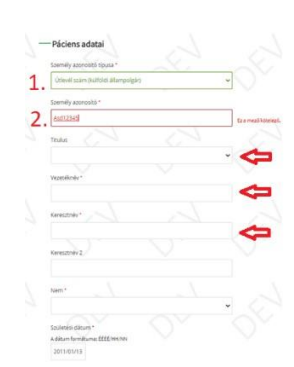

Rögzítés útlevél szám alapján

- Neme;
- Kockázati csoportja (Választóablak megadott értékkészlettel);
- Utógondozáshoz hozzájárul? (Választó mező, amennyiben az oltott az utógondozáshoz hozzájárul)
  - o Telefonszám utógondozáshoz

TAJ szám keresés nem hozott eredményt

- körzetszám (Hozzájárulás esetén kötelező. Budapest esetén "01")
- telefonszám (Hozzájárulás esetén kötelező)
- Email cím utógondozáshoz (opcionális)

#### **OLTÁS ADATAI**

- Beadás helye (Választóablak megadott értékkészlettel)
- Beadás módja (Választóablak megadott értékkészlettel)
- A beadás utáni várakozási időszakban történt-e rendkívüli esemény? (Választó mező)
  - o Esemény leírása (Amennyiben történt esemény)
- Ismétlő oltás (Jelölőnégyzet. Az oltott második oltása esetén kötelező.)

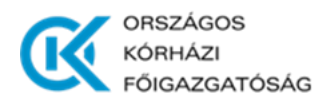

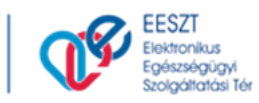

 Következő oltás ideje (A termék neve választóablak alapján automatikusan töltődik. amennyiben az ismétlő oltás bejelölésre került, úgy nem szerkeszthető)

| 🗆 ismédő oltás                                                                     | 🛛 Ismétiő oltás 🤇                                                                   |
|------------------------------------------------------------------------------------|-------------------------------------------------------------------------------------|
| A következő oltás időpontja (legkorábbi időpont)<br>A dátum formátuma: ÉÉÉÉ/IHI/NN | A következő oltás időpontja (legkorábbi időpont)<br>A dásum formátuma: ÉÉÉÉ (HH /MM |
| 2021/01/14                                                                         | eeenhivid                                                                           |
| □ Nincs következő oltás                                                            | Nincs következő oltás                                                               |
|                                                                                    |                                                                                     |

Első oltás esetén (automatikusan számolt)

| Második   | oltás | esetén  | heielölr | ni |
|-----------|-------|---------|----------|----|
| IVIASUUIK | uitas | Cacterr | Dejeion  |    |

#### EGYÉB MEGJEGYZÉS (OPCIONÁLIS ADATMEZŐ ESETLEGES MEGJEGYZÉSEK RÖGZÍTÉSÉHEZ)

Az oltásrögzítés során lehetőség van egyéb, az oltással kapcsolatos megjegyzések rögzítésére, melyek az oltott ambuláns oltási lapján is megjelennek.

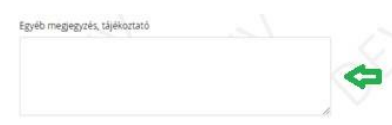

A bevitt adatok rögzítése az oldal alján található "Mentés" gombra kattintva lehetséges.

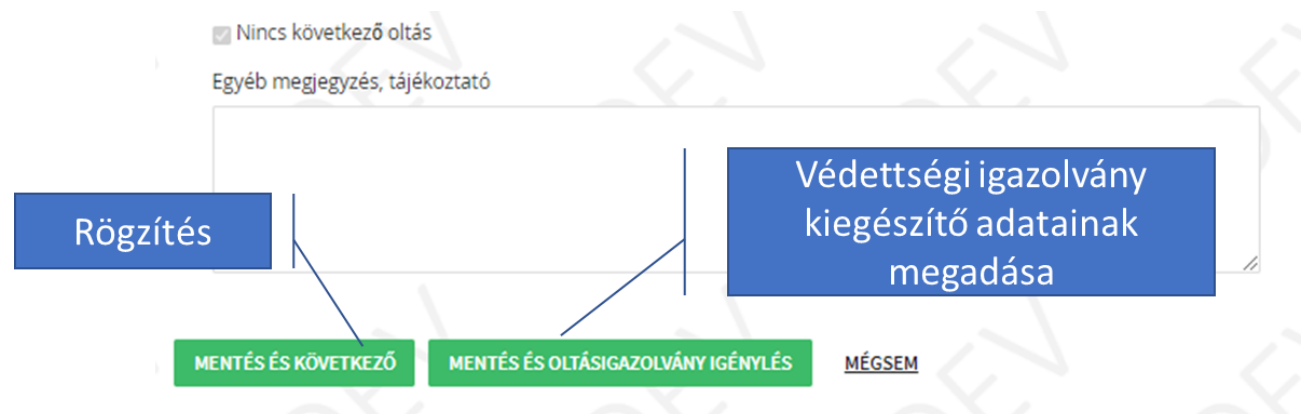

Az Oltás rögzítésének lezárását követően az oltás rögzítésre kerül oltott egészségügyi profiljában, valamint egy "**COVID19 Oltási lap**" típusú strukturált ellátási dokumentum kerül tárolásra az EESZT EHR moduljában.

Az Oltási lapot, valamint az eProfil bejegyzést az oltott megtekintheti az **EESZT Állampolgári portálján** (<u>https://www.eeszt.gov.hu</u>), valamint kezelőorvosai a **saját HIS rendszerben**. Az ambuláns oltási lap az oltásrögzítő felületről is megtekinthető.

VÉDETTSÉGI IGAZOLVÁNY KIÁLLÍTÁSÁHOZ KAPCSOLÓDÓ KIEGÉSZÍTŐ ADATOK (ABBAN AZ ESETBEN, HA KÜLFÖLDI AZ OLTOTT SZEMÉLY, VAGY A SZEMÉLY- ÉS LAKCÍMNYILVÁNTARTÁSBAN TALÁLHATÓ CÍMTŐL ELTÉRŐ CÍMRE, VAGY HIVATALOS IRATKÉNT KÉRI A KÉZBESÍTÉST)

A védettségi igazolvány kiállításához kapcsolódó kiegészítő adatok megadása két módon lehetséges (Ha az igazolvány kézbesítési címe megegyezik a Személy- és Lakcímnyilvántartásban található címmel, akkor nincs további feladat az igazolvány hivatalból kiállításra kerül):

• Közvetlenül az első oltás rögzítését követően a "MENTÉS OLTÁSIGAZOLVÁNY IGÉNYLÉS" gombra kattintva;

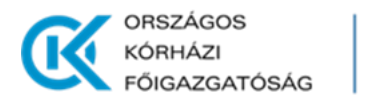

٠

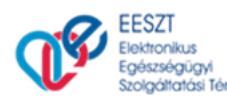

Az oltásrögzítő felületen az oltott személy kapcsolódó adatainak kikeresését követően a "MŰVELETEK" menüpont használatával.

A második eljárás lehetőséget ad a kiegészítő adatok eltérő munkafolyamatban történő rögzítésére.

Az első oltás rögzítését követően a kiegészítő adatok megadása a "MENTÉS ÉS OLTÁSIGAZOLVÁNY IGÉNYLÉS" gombra kattintva érhető el.

FIGYELEM! AZ VÉDETTSÉGI IGAZOLVÁNY KIADÁSA HIVATALBÓL MEGTÖRTÉNIK. A MENÜPONT HASZNÁLATÁRA CSAK ABBAN AZ ESETBEN VAN SZÜKSÉG, HA AZ OLTOTT SZEMÉLY KÜLFÖLDI, VAGY A NYILVÁNTARTÁSTÓL ELTÉRŐ CÍMRE, VAGY ELTÉRŐ MÓDON KÉRI A KÉZBESÍTÉSÉT.

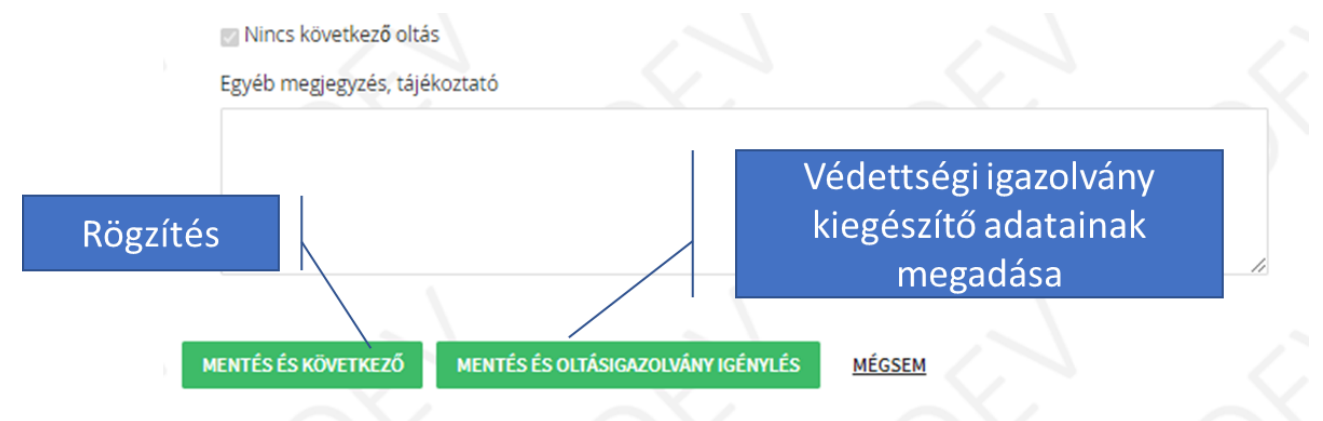

A kiegészítő adatok rögzítése, a megadott adatok módosítása a megjelenő felület használatával lehetséges:

| S Vissza az oltási nyilvántartások listájához   |                |                     |            |
|-------------------------------------------------|----------------|---------------------|------------|
|                                                 | Oltásigazo     | lvány igény módosí  | tása       |
| Vakcina                                         |                |                     |            |
| SARSCoV-2                                       |                |                     |            |
| Oltás típusa                                    |                |                     |            |
| Gam-Covid Vaccine Component I                   |                |                     |            |
| Utolsó oltás dátuma                             |                |                     |            |
| 2021.02.26.                                     |                |                     |            |
| Vezetéknév                                      |                |                     |            |
| ÉCHANTILLONS                                    |                |                     |            |
| Utónév                                          |                |                     |            |
| LÁSZLÓ BÉLA                                     |                |                     |            |
| TAJ-szám                                        |                |                     |            |
| 358234047 Külföldi á                            | llampolgár e   | setén bejelölendő   | -          |
| 🗆 Nem magyar állampolgár                        | Eltérő nost    | ázási cím esetén he | pielölendő |
| ☐ ★ bejelentettől eltérő címre kéri a postázást |                |                     |            |
| 🗇 Tértivevényes kézbesítést kér                 | livatalos irat | ként történő kézbe  | esítés     |
| MENTÉS MENTÉS ÉS NYOMTATÁS MÉG                  | SEM            | $\sim$              |            |
|                                                 | Móde           | osítási igények nyo | mtatása    |

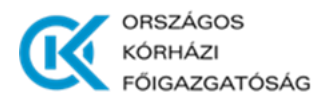

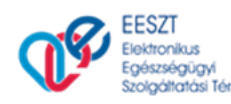

#### Külföldi állampolgár esetén az alábbiak megadása szükséges:

| 🗹 Nem magyar allampolgar               |  |
|----------------------------------------|--|
| Külföldi állampolgár utiokmány száma * |  |
|                                        |  |
|                                        |  |

A védettségi igazolvány kézbesítése, az Személy- és Lakcímnyilvántartástól eltérő kézbesítési cím megadása esetén történhet magyarországi és külföldi kézbesítési címre is. Hivatalos iratként csak magyarországi címre történhet kézbesítés. **Figyelem! Külföldi oltott személy esetén a kézbesítési cím megadása kötelező.** Magyarországi cím esetén:

| 🗌 Külföldi levelezési cím                                |          |         |   |
|----------------------------------------------------------|----------|---------|---|
| Tértivevényes kézbesítést kér Irányítószám * Település * |          |         |   |
| Cím*                                                     |          |         |   |
| ulfäldi cím crotón:                                      |          |         |   |
| ☑ Külföldi levelezési cím<br>Ország                      |          |         |   |
| Magyarország                                             |          |         | ~ |
| Irányítószám * Település *                               |          |         |   |
| Cím *                                                    |          |         |   |
| Külföldi tartomány                                       | Külföldi | terület |   |
|                                                          |          |         |   |

Hibásan, vagy utólag rögzített védettségi igazolvány kiegészítő adatok megadása, módosítása az oltott személy oltáskereső felületen történő kikeresését követően lehetséges a "Műveletek" -> "Oltásigazolvány igénylés módosítás" menüpont használatával:

| KÓRHÁZI<br>FŐIGAZGA   | s q                            | ELESZI<br>Elektronikus<br>Egészségügyi<br>Szolgóttatási Tér |                                  |                                        |
|-----------------------|--------------------------------|-------------------------------------------------------------|----------------------------------|----------------------------------------|
| OLTÁSI NYILVÁNTARTÁS  | RÖGZÍTÉSE                      | Ψ.                                                          | 2021                             | /02/26 napi oltásstatisztika letöltése |
| Keresés személy azono | osító (pl.: TAJ szám) alapjan  | 358234047                                                   | $\supset$                        | KERESÉS                                |
|                       |                                | 0                                                           |                                  |                                        |
| ~                     | Kéren                          | n használja a keresőt, a már rögzített oltá                 | isi nyilvántartások eléréséhez.  |                                        |
| OLTASI NYILVAN TARTAS | ROGZITESE                      |                                                             | 2021/02/26                       | napi oltásstatisztika letöltése        |
| Keresés személy azono | osító (pl.: TAJ szám) alapján: | 358234047                                                   |                                  | KERESÉS                                |
| Személy azonosító     | Rögzítés időpontja             | Rögzítő                                                     | Oltásigazolvány                  | Műveletek                              |
| 358234047             | 2021.02.26. 14:51              | 🛓 Rúzsa László Sándorné<br>🏦 CSOLNOKY FERENC KORHAZ 10      | Oltásigazolvány igénylés módosít | ása MŰVELETEK                          |

### EESZT rendszerben rögzített oltási lap megtekintése

Az oltottak EESZT rendszerben rögzített ambuláns oltási lapjai az oltásrögzítő felületről letölthetők, kinyomtathatók.

Az ambuláns oltási lap letöltése a **COVID19-OLTÁS"** lenyíló menüben az **"OLTÁSRÖGZÍTÉS"** menüpontban érhető el, a rögzítéshez használt személyazonosító megadásával a "Keresés" gombra kattintva jeleníthető meg.

|   | OLTÁSI NYILVÁNTARTÁS RÖGZÍTÉSE               |         |
|---|----------------------------------------------|---------|
|   | Keresés személy<br>azonosító (pl.: TAI szám) |         |
| R | ögzített oltásokkeresése                     | KEDESÉS |
|   |                                              | REALSES |

A lekérdezést követően az ambuláns oltási lap letöltése a bejegyzés melletti "Műveletek" gombra kattintva az "Oltás letöltése" menüpont használatával történik. A letöltött dokumentum az EESZT rendszerben tárolt ambuláns oltási lap PDF formátumban.

| Keresés<br>358233 | személy azonosító<br>349 | (pl.: TA) szám) alapján:                                                                                                    |                      |
|-------------------|--------------------------|----------------------------------------------------------------------------------------------------|----------------------|
| nély              | Rögzítés                 | Rógzítő                                                                                                    | KERESÉS<br>Műveletek |
| 233349            | 2021.01.13.<br>14:45     | 🏜 Rúzsa Lásof<br>(† Ottáslap letöltése (Új ablakot nytt)<br>📽 Kardiológia 👔 Konts                                                                 | MOVELETER            |
| 233349            | 2021.01.12.<br>12:22     | ▲: Orvos 5 DEV290<br>② Veszpémi Kórház (Csolnoky Ferenc Kórház)<br>Tesztelészéíra<br>餐: 1. s.: Szemészet - Szemészeti járóbeteg -<br>szakrendelés | - P MÜVELETER        |

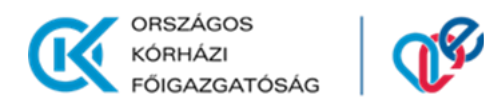

# Teendők hibás rögzítés esetén

Hibás rögzítéskor a rögzített adatok törlése és az oltás újra rögzítése szükséges. A rögzített adatok azonosítója a "COVID19-OLTÁS" menüpontban, a rögzítéshez használt személyazonosító megadásával a "Keresés" gombra kattintva jeleníthető meg a fent leírtaknak megfelelően.

EESZT

Elektronikus Egészségügyi Szolgáltatási Tér

A hibásan rögzített adatok törlése a letöltése a bejegyzés melletti "Műveletek" gombra kattintva az "Törlés" menüpont használatával lehetséges.

| 358233         | szemely azonosito<br>349 | (pc.: iA) szamy alapjan:                                                                                                    | KERESÉS      |
|----------------|--------------------------|----------------------------------------------------------------------------------------------------|--------------|
|                |                          |                                                                                                    |              |
| nély<br>Iosító | Rögzítés<br>időpontja    | Rögzítő                                                                                                    | Műveletek    |
| 233349         | 2021.01.13.<br>14:45     | 🛳 Rúzsa László<br>🕼 CSOLNOKY 👘 Oltáslap letöltése (Új ablakot nyit)<br>🐏 Kardiológ 🖉 Törlés                                                       | - 🥜 MÖVELETE |
| 133349         | 2021.01.12.<br>12:22     | ▲: Orvos S DEV290<br>② Veszpémi Kórház (Csolnoky Ferenc Kórház)<br>Tesztelésicéira<br>餐: 1. s. Szemészet - Szemészeti járóbeteg -<br>szairendelés | - 🥜 MÜVELETE |